## FJERNHJELP MED SCREENCONNECT

## Du kan finne riktig side på 3 forskjellige måter

• I Opus versjon 7.1.641.0 eller nyere kan du på Hjelp > Support via fjernstyring

| 🧳 Opus        | Denta        | 17.1.6       | 50.0 - | <distriktstar< th=""><th>nklinikke</th><th>n i Lillevik AS:</th><th>&gt; 18.06.202</th><th>5</th><th></th><th></th><th></th></distriktstar<> | nklinikke       | n i Lillevik AS:   | > 18.06.202     | 5              |             |                             |                       |
|---------------|--------------|--------------|--------|----------------------------------------------------------------------------------------------------|-----------------|--------------------|-----------------|----------------|-------------|-----------------------------|-----------------------|
| <u>H</u> oved | <u>A</u> rki | / <u>R</u> e | gnska  | p <u>U</u> tskrift                                                                                                    | er <u>P</u> asi | ent <u>L</u> ister | <u>V</u> erktøy | V <u>i</u> ndu | H <u>je</u> | lp 🧳                        |                       |
| -32000 A      | RBE          | IDS-         | OG V   | ELFERDS                                                                                                    | ETATE           | 1 Årskull: –       |                 |                |             | Innhold                     |                       |
| Pers.         |              |              | Hels   | •                                                                                                    | Journal         | Tim                | ebok            | Søl            |             | <u>S</u> øk                 | all Avtale            |
|               | -1           |              |        |                                                                                                    |                 |                    |                 |                |             | Opus Dental o <u>n</u> line |                       |
| vy Journ      | <b>г</b>     |              |        |                                                                                                    |                 |                    |                 |                |             | Support via fjernstyring    |                       |
|               | - 1          | ŧ D          | Logi   | Dato                                                                                                    | Gruppe          | Tekst              |                 |                |             |                             |                       |
| 🔍 Skjult      | u            | 0001         | Silje  | 05.02.2025                                                                                                    | OVERF           | Deloppgjør 1 -     | Sykdomme        | r og anoma     |             | Proteket Online             | t Tiril, kr 355       |
|               | u            | 0001         | Silje  | 26.02.2025                                                                                                    | OVERF           | Deloppgjør 1 -     | Perio - Reh     | ab. ved tan    |             | Orre Onus Dantal            | , kr 1019             |
| Slette        | * u          | 0001         | Silje  | 26.02.2025                                                                                                    | OVERF           | Deloppgjør 1 -     | Sykdomme        | r og anoma     |             | Om Opus Dentai              | indsen Grethe, kr 542 |

• Via vår nettside https://www.opusdental.com/no

|                                                                                                    | 🖗 norsk                                                                                                    |
|----------------------------------------------------------------------------------------------------|----------------------------------------------------------------------------------------------------|
|                                                                                                    | Om oss Kontakt oss Jobb i Opus Nyheter Driftsmeldinger Fjernhjelp Search Q                                                                                                    |
| OPUSDENTAL MAKING IT SIMPLE.                                                                                                    | OPUS DENTAL OPUS CLOUD TILLEGGSPRODUKTER SUPPORT KURS BESTILLINGSSIGEMAER                                                                                                    |
| <u>Opus Systemer</u> — <u>Support</u> — Fjernhjelp                                                                                 |                                                                                                    |
| I Opus Dental finnes muligheten for support via fjernstyring. Vår<br>måten kan dere sammen se på problemet og risikoen for misfors | r supportavdeling kan med vin tillatelse koble seg opp å fjernstyre din pc. På denne<br>rståelser blir mindre. Der ne koblingen krever NHN - for mer informasjon les mer her: |

• Eller rett i nettleseren hjelp.nhn.no som vist under

| ← → C t hjelp.nhn.no |                                                                                                    | ☆ 📀 🏠 🎄 🛃 🌀 En ny Chrome-versjon er bilgjengelig 🔅 |
|----------------------|----------------------------------------------------------------------------------------------------|----------------------------------------------------|
|                      | ан на округа на на селото селото селото области со брано селото селото селото селото селото селото селото селот         |                                                    |
| □• ScreenConnect     |                                                                                                    | Logginn                                            |
|                      | Velkommen<br>Velkommen til Norsk Helsenetto<br>fyrntyleipopertal. Brynt Reigenete<br>valg for å koble deg til en seejon |                                                    |

Når kode er lagt inn vil **ScreenConnectClient.zip** lastes ned. Klikk på denne og du havner i mappen **Nedlastinger**.

Du kan også trykke **Ctrl + J** på tastaturet, og du vil komme direkte i mappen **Nedlastinger**.

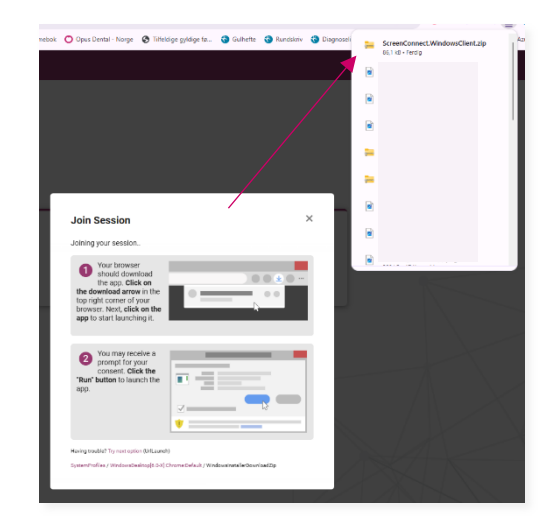

| Nedlastinger >                    | >                                |          |
|-----------------------------------|----------------------------------|----------|
| ) 🐵 🖻 🗎 🛝 Sorter -> 🗮 Vis ->      |                                  |          |
| Navri<br>V I dag                  | trahingudato lype                | Størreke |
| 🧮 ScreenConnect.WindowsClient.zip | 20.06.2025 08.46 Kompriment (dpp | 87 kB    |
| *                                 |                                  |          |
| *                                 |                                  |          |

Her høyreklikker du på mappen og velger **Pakk ut alle...** 

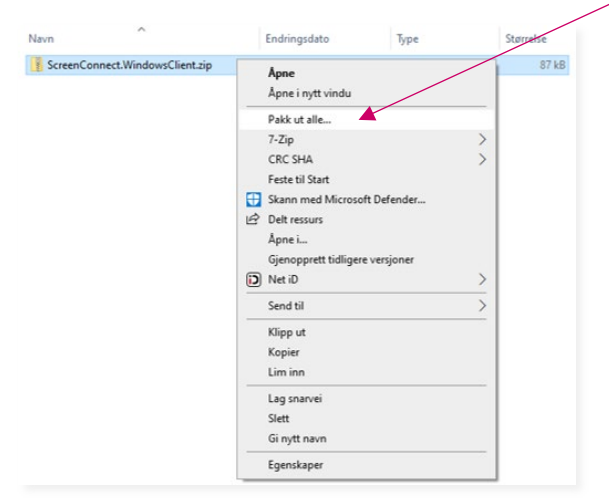

## Pakk ut i foreslåtte mappe

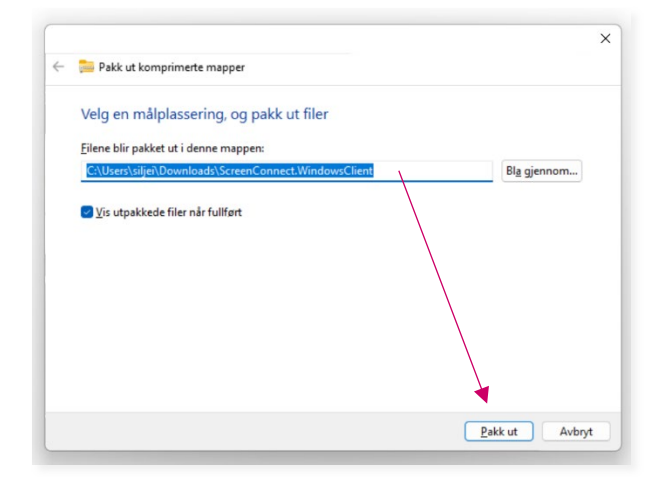

Dobbeltklikk på ScreenConnectClient.exe i den utpakkede mappen.

Hvis du får spørsmål om **Pakk ut alle** igjen, gjør du det.

## Gi tilgang! 😊

| Brukeren 'Stian | ønsker å fjernstyre din maskin. Du må godta tilkoblingen for at brukeren skal få tilgang. |
|-----------------|-------------------------------------------------------------------------------------------|
|                 |                                                                                           |
|                 | Gi tilgang Avvis tilkobling                                                               |
|                 |                                                                                           |